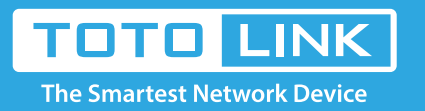

# How to view System Log of TOTOLINK Router?

### It is suitable for: N300RH\_V4, N600R, A800R, A810R, A3100R, T10, A950RG, A3000RU

#### **Application introduction:**

The system log of the router can be used to find out why the network connection fails.

#### STEP-1:

Connect your computer to the router by cable or wireless, then login the router by entering http://192.168.0.1 into the address bar of your browser.

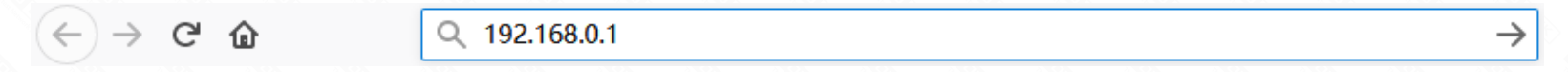

#### Note:

The default access address varies depending on the actual situation. Please find it on the bottom label of the product.

#### STEP-2:

User Name and Password are required, by default both are **admin** in lowercase letter. Click **LOGIN**.

## USER LOGIN

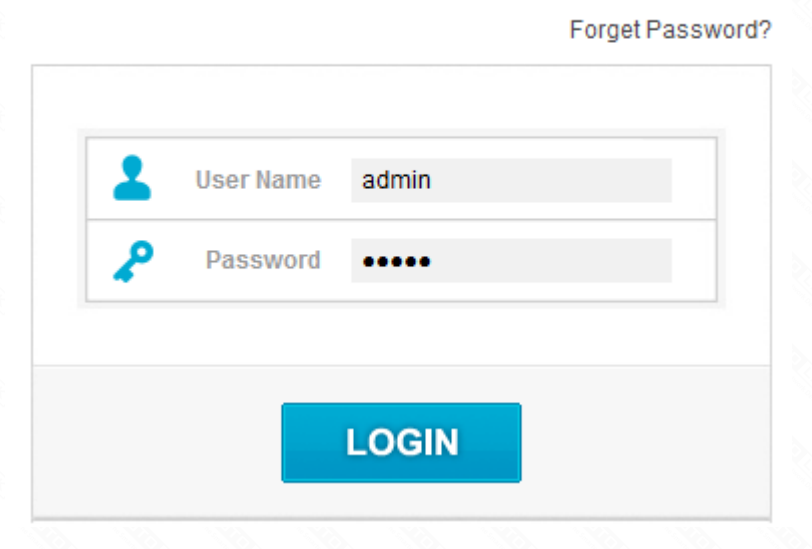

#### STEP-3:

Enter the Advanced Setup page of the router, Click Management->System Log on the navigation bar on the left.

| 9 | Þ                | System Status                                                                                                    |
|---|------------------|----------------------------------------------------------------------------------------------------|
| đ | 7                | Operation Mode                                                                                                    |
| € | ₽                | Network +                                                                                                    |
| W | ĥı.              | 5G Wireless +                                                                                                    |
| W | (h.              | 2.4G Wireless +                                                                                                    |
| • | è                | QoS                                                                                                    |
| É | 1                | Firewall +                                                                                                    |
|   |                  | Management -                                                                                                    |
|   | 1                | management                                                                                                    |
| ~ | •                | Administrator Setting                                                                                                    |
|   | •                | Administrator Setting<br>Time Setting                                                                                                    |
|   | •                | Administrator Setting<br>Time Setting<br>DDNS                                                                                                    |
|   | •                | Administrator Setting<br>Time Setting<br>DDNS<br>Remote Management                                                                                             |
|   | •<br>•<br>•      | Administrator Setting<br>Time Setting<br>DDNS<br>Remote Management<br>UPnP                                                                                     |
|   | •<br>•<br>•      | Administrator Setting<br>Time Setting<br>DDNS<br>Remote Management<br>UPnP<br>Upgrade Firmware                                                                 |
|   | •<br>•<br>•<br>• | Administrator Setting<br>Time Setting<br>DDNS<br>Remote Management<br>UPnP<br>Upgrade Firmware<br>System Configuration                                         |
|   | • • •            | Administrator Setting<br>Time Setting<br>DDNS<br>Remote Management<br>UPnP<br>Upgrade Firmware<br>System Configuration                                         |
| [ | • • • •          | Administrator Setting<br>Time Setting<br>DDNS<br>Remote Management<br>UPnP<br>Upgrade Firmware<br>System Configuration<br><u>System Log</u><br>Reboot Schedule |

#### STEP-4:

Before view System Log of Router, you confirm that the system log is turned on. Click **Refresh** button to view system log.

| System Log                                                                                                    |                                                                                                    |                                                                                                    |  |  |  |  |  |  |  |  |
|----------------------------------------------------------------------------------------------------|----------------------------------------------------------------------------------------------------|----------------------------------------------------------------------------------------------------|--|--|--|--|--|--|--|--|
| his page can be used to show the system log.                                                                                                    |                                                                                                    |                                                                                                    |  |  |  |  |  |  |  |  |
| On/Off                                                                                                    | Enable -                                                                                                    |                                                                                                    |  |  |  |  |  |  |  |  |
|                                                                                                    |                                                                                                    | Apply                                                                                               |  |  |  |  |  |  |  |  |
| Apr 13 11:04:42 rlx-linux dae<br>Apr 13 11:04:42 rlx-linux dae<br>Apr 13 11:04:42 rlx-linux use<br>Apr 13 11:04:42 rlx-linux use<br>Apr 13 11:04:42 rlx-linux use<br>Apr 13 11:05:17 rlx-linux use<br>Apr 13 11:05:17 rlx-linux dae<br>Apr 13 11:05:19 rlx-linux dae<br>Apr 13 11:05:19 rlx-linux dae<br>Apr 13 11:05:19 rlx-linux dae<br>Apr 13 11:05:19 rlx-linux dae<br>Apr 13 11:05:19 rlx-linux dae<br>Apr 13 11:05:25 rlx-linux dae<br>Apr 13 11:05:25 rlx-linux use<br>Apr 13 11:05:25 rlx-linux use<br>Apr 13 11:05:25 rlx-linux use<br>Apr 13 11:05:25 rlx-linux use<br>Apr 13 11:05:25 rlx-linux use<br>Apr 13 11:05:25 rlx-linux use<br>Apr 13 11:06:00 rlx-linux use<br>Apr 13 11:06:00 rlx-linux use<br>Apr 13 11:06:00 rlx-linux use<br>Apr 13 11:06:00 rlx-linux use<br>Apr 13 11:06:00 rlx-linux use | <pre>mon.info pppd[15809]: RP-PPPOE plugin version 3.3 compiled aga<br/>mon.notice pppd[15809]: pppd 2.4.4 started by root, uid 0<br/>r.notice pppoe:<br/>r.notice Interface eth1 has MTU of 1492 should be 1500. Yo<br/>mon.err pppd[15809]: Interface eth1 has MTU of 1492 should<br/>r.notice pppoe:<br/>r.notice Timeout waiting for PADO packets<br/>mon.err pppd[15809]: Timeout waiting for PADO packets<br/>mon.notice pppd[15809]: Connection terminated.<br/>mon.err pppd[15809]: Unable to complete PPPOE Discovery<br/>mon.info pppd[15809]: Terminating on signal 15<br/>mon.info pppd[15809]: Exit.<br/>mon.info pppd[16650]: RP-PPPOE plugin version 3.3 compiled aga<br/>mon.notice pppd[16650]: pppd 2.4.4 started by root, uid 0<br/>r.notice pppoe:<br/>r.notice Interface eth1 has MTU of 1492 should be 1500. Yo<br/>mon.err pppd[16650]: Interface eth1 has MTU of 1492 should<br/>r.notice pppe:<br/>r.notice Timeout waiting for PADO packets<br/>mon.err pppd[16650]: Timeout waiting for PADO packets</pre> | ainst pppd 2.<br>bu may have s<br>be 1500. Yo<br>ainst pppd 2.<br>bu may have s<br>be 1500. Yo<br>v |  |  |  |  |  |  |  |  |
|                                                                                                    | Clear                                                                                                    | Refresh                                                                                             |  |  |  |  |  |  |  |  |

#### STEP-5:

If you have not turned on System Log. Select **Enable On/Off** bar, then click **Apply** button. Finally Click **Refresh** button to view system log.

Note: Please click Refresh button to view the current log information.

| Systen                               | n Log                                        |                                                  |                                                   |                                           |                                                  |                                    |                                |         |           |          |                     |
|--------------------------------------|----------------------------------------------|--------------------------------------------------|---------------------------------------------------|-------------------------------------------|--------------------------------------------------|------------------------------------|--------------------------------|---------|-----------|----------|---------------------|
| This pag                             | age can be used to show the system log.      |                                                  |                                                   |                                           |                                                  |                                    |                                |         |           |          |                     |
| Dn/Off                               | Dn/Off                                       |                                                  | Ena                                               | Enable -                                  |                                                  |                                    | 1                              |         |           |          |                     |
|                                      |                                              |                                                  |                                                   |                                           |                                                  |                                    |                                |         | 2         |          | Apply               |
| Apr 13<br>Apr 13<br>Apr 13           | 10:22:41<br>10:22:41<br>10:22:41             | rlx-linux  <br>rlx-linux  <br>rlx-linux          | kern.notic<br>kern.warn<br>kern.warn              | e kerne:<br>kernel:<br>kernel:            | 1: klogd s<br>##########<br>MACHAL_ve            | started<br>#######<br>ersion_      | : BusyBox<br>#########<br>init | v1.13.4 | (2018-04- | -13 10:1 | 2:15 CST)<br>###### |
| Apr 13<br>Apr 13<br>Apr 13<br>Apr 13 | 10:22:41<br>10:22:41<br>10:22:41<br>10:22:41 | rlx-linux<br>rlx-linux<br>rlx-linux<br>rlx-linux | kern.notic<br>kern.warn<br>kern.warn<br>kern.warn | e kerne:<br>kernel:<br>kernel:<br>kernel: | 1: klogd s<br>#########<br>MACHAL_ve<br>RFE TYPE | started<br>######<br>ersion_<br>=2 | : BusyBox<br>########<br>init  | v1.13.4 | (2018-04- | -13 10:1 | 2:15                |

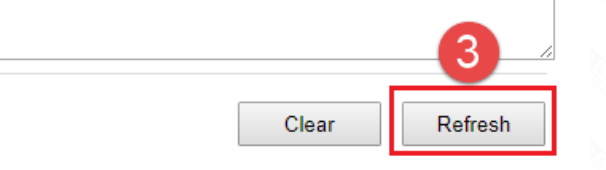